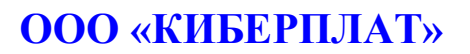

Россия, 123610, г. Москва, ЦМТ-2, Краснопресненская наб., д.12, подъезд №7 Телефон: 8 (495) 967-02-20 Факс: 8 (495) 967-02-08 http://www.cyberplat.ru Email: info@cyberplat.ru

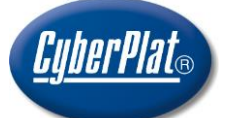

# CyberPlat

Russia, 123610, Moscow, WTC-2, Krasnopresnenskaya nab., 12, Entrance #7 Phone: +7 (495) 967-02-20 Fax: +7 (495) 967-02-08 http://www.cyberplat.com Email: info@cyberplat.com

# Создание ключа контролёра и подписанта для системы CyberFT.

Руководство администратора.

## Аннотация

В настоящем документе описан процесс создания ключей контролёра и комплекта ключей подписанта. Данные ключи необходимы для формирования защищённого подключения, и шифрования, для выполнения межбанковского документооборота по системе CyberFT.

## Содержание

| Создание ключа контролёра и подготовка актов               | 3  |
|------------------------------------------------------------|----|
| Создание ключа подписанта и подготовка актов.              | 8  |
| Скачивание программы GenKey                                | 8  |
| Установка программы для подписания отправляемых документов | 17 |

# 1 Создание ключа контролёра и подготовка актов.

#### 1.1. Авторизация.

Для создания ключа контролёра вам необходимо авторизоваться под пользователем с правами администратора по данному адресу:

https://cyberft-term.cyberplat.ru

Данные для доступа были предоставлены при первом подключении к CyberFT.

| _                                     |   |
|---------------------------------------|---|
| Вход в систему с паролем              |   |
| ··· · · · · · · · · · · · · · · · · · |   |
|                                       |   |
|                                       |   |
| Email                                 |   |
|                                       | 1 |
| admin@cyberft.com                     |   |
|                                       | , |
| Пароль                                |   |
|                                       | ] |
| ••••••                                | J |
|                                       |   |
| Войти в систему                       |   |
|                                       |   |
|                                       |   |

#### Потребуется установка нового пароля:

| брос пароля          |                                  |
|----------------------|----------------------------------|
| Старый пароль        | предоставленный ранее<br>пароль. |
| Новый пароль         | новый пароль                     |
| Подтверждение пароля | повто нового<br>пароля           |
| Сохранить            |                                  |

#### 1.2. Создание ключа контролера.

# Ключ контролера необходим только один. Владельцем ключа контролера может быть только: генеральный директор, председатель правления, заместитель председателя правления.

Для создания ключа контролёра необходимо, зайти в раздел «Настройки» далее «Терминалы»:

| ¢ | Настройки |  |
|---|-----------|--|
|   | Общие     |  |
|   | Терминалы |  |

Будет предоставлен список доступных вам терминалов, выбираем необходимый для которого создаётся ключ, нажимаем «настройки»:

| Недоступен | Настройки                             | - |
|------------|---------------------------------------|---|
|            | · · · · · · · · · · · · · · · · · · · |   |

Выбираем вкладку «Ключи контролёра» далее нажимаем создать ключ:

| Управление обя | иеном Ключи конт     | тролера Настройк   | и подлисания Наст | пройки автоматического | подлисания | Пользователи |
|----------------|----------------------|--------------------|-------------------|------------------------|------------|--------------|
| Connath street | Autoontunosami attoo | -                  | _                 |                        |            |              |
|                |                      |                    |                   |                        |            |              |
| -              | Наименование         | References and and |                   |                        |            |              |

Выбираем ID необходимого вам терминала.

| «Первичный или дополнительный ключ» ставим «Первичный». |                          |   |  |  |  |
|---------------------------------------------------------|--------------------------|---|--|--|--|
| Первичный или дополнительный<br>ключ                    | BKSERUM@AMLT (OOO "5KC") |   |  |  |  |
|                                                         |                          | ٩ |  |  |  |
| ID Терминала                                            | BKSERUM@AMLT (OOO "6KC") | * |  |  |  |

Первичный или дополнительный Первичный ключ 🔹

#### «Личный ключ/Ключ организации» ставим «Ключ организации»

ключ

Личный ключ/Ключ организации

Ключ организации

Далее заполняем реквизиты.

v

| <br>Реквизиты сертификата        |                   |
|----------------------------------|-------------------|
| <br>Фамилия владельца ключа (SN) | Ivanov            |
| <br>Owner name (G)               | Ivan Ivanovich    |
| <br>Наименование организации (О) | Best Company, LLC |
| <br>Страна (С)                   | RU                |
| Область или провинция (S)        | Moscow            |
| Населенный пункт (L)             | Moscow            |
| Пароль                           |                   |

Далее вводим и подтверждаем пароль.

<u>Обязательно!</u> Запомните и по возможности сохраните\запишите данный пароль. Он потребуется для запуска терминала. Данный пароль, восстановлению не подлежит.

<u>Внимание!</u> Не передвайте данный пароль третьим лицам и сторонним организациям, во избежание его попдания в руки злоумышлинников.

После того как ключ будет создан, откроется окно «параметры ключа».

Сверху будет кнопка активировать, необходимо нажать на неё.

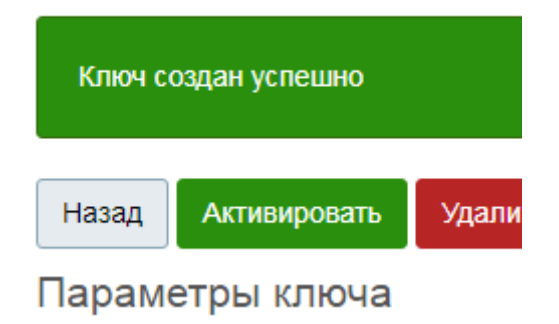

Ввести пароль придуманный при создании ключа. Нажать активировать.

| Активация ключа контр | оолера 🛛 🗙   |
|-----------------------|--------------|
| Пароль ключа:         |              |
|                       |              |
|                       | Активировать |

Если пароль был введен верно, буде отображено сообщение, что ключ успешно активирован:

| Ключ ус | пешно активирован |
|---------|-------------------|
| Назад   | Деактивировать    |
| Параме  | етры ключа        |

#### 1.3. Скачиваем сертификат ключа.

После того как ключ будет создан у вас откроется окно с данными ключа, изображение ниже.

Если окно закрыли, зайти можно через «**Настройки**» далее «**Терминалы**» будет предоставлен список доступных вам терминалов, выбираем необходимый терминал для которого создаётся ключ, нажимаем «**настройки**», выбираем вкладку «**Ключи контролёра**», выбираем ключ нажимаем на просмотр либо сразу скачать файл сертификата:

# Файлы ключа

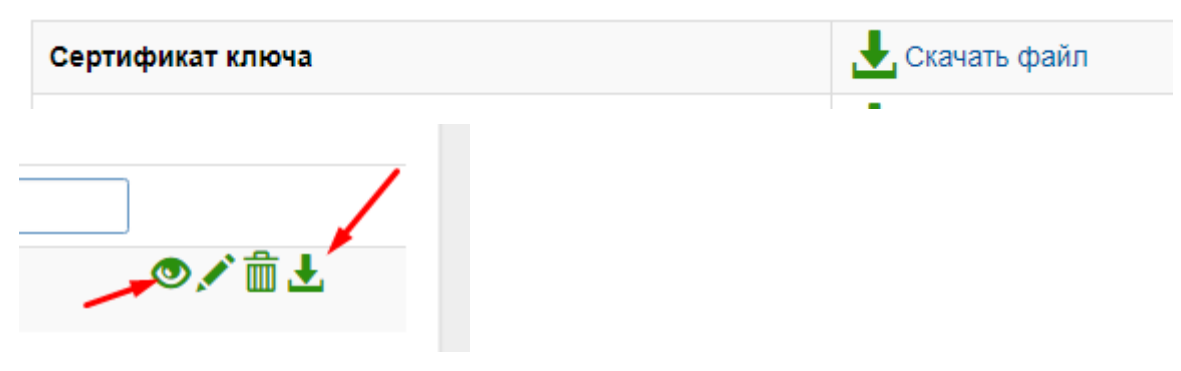

#### 1.4. Подготовка акта признания.

Нажимаем: «Сформировать акт о призвании ЭП» и заполняем поля.

Сформировать акт о признании ЭП

# Внимание! Номер договора и дату договора не заполняете, данная ифнормация будет заполнена на стороне Банка.

Если у вас планируется только получение выписок выбираем тип договора:

#### «ИНФОРМАЦИОННОЕ ТЕХНИЧЕСКОЕ ОБСЛУЖИВАНИЕ».

Если планируется полная работа со счетом, отправка платёжных поручений, документов и т.д в Банк. Тогда выбираете тип договора:

#### «ДИСТАНЦИОННОЕ БАНКОВСКОЕ ОБСЛУЖИВАНИЕ»

| ип договора             |                 | Номер договора | Дата договора     |
|-------------------------|-----------------|----------------|-------------------|
| Выберите тип            |                 | •              | iii ×             |
| Уполномоченный предста  | авитель клиента |                |                   |
| з лице: ФИО полностью   |                 |                |                   |
| Иванова Ивана Ивановича |                 |                |                   |
| Занимающего должность   |                 |                |                   |
| Генерального директора  |                 |                |                   |
| јействует на основании  |                 |                |                   |
|                         |                 |                |                   |
|                         |                 |                |                   |
| Владелец ключа          |                 |                |                   |
| ФИО полностью           |                 |                |                   |
|                         |                 |                |                   |
| <b>Олжность</b>         |                 |                |                   |
|                         |                 |                |                   |
| _                       |                 |                |                   |
| аспортные данные влад   | цельца ключа    |                |                   |
| Страна выдачи           | Серия           | Номер          | Код подразделения |
| PΦ                      |                 |                |                   |
| бем выдан               |                 |                | Дата выдачи       |
|                         |                 |                | i ×               |
|                         |                 |                |                   |

<u>Внимание!</u> Сформированный акт, в электронном виде в формате «.doc» и файл сертификата ключа, который был скачен ранее, оправить на данный адрес в архиве: <u>cyberft@platina.ru</u>

#### <u>Обязательно!</u> В *теме письма* укажите наименование вашей организации. Это поможет ускорить проверку ваших актов и сертификатов.

В теме написать, наименование компании, в теле письма написать «Новый ключ контролёра и акт признания ЭП, для проверки».

# 2 Создание ключа подписанта и подготовка актов.

#### 2.1 Скачивание программы GenKey.

Дистрибутив программы скачать можно по данному адресу –

http://download.cyberft.ru/GenKey/GenKey.zip

Запускаем программу.

Переходим во вкладку «Настройки»:

| Создание ключей Импорт открытых ключей Ключи на е Toker | Настройки |  |
|---------------------------------------------------------|-----------|--|
| Страна Россия ТЕСТ                                      |           |  |
| Карточка ключа                                          |           |  |

Устанавлвиваем парметр «Использовать расширенный режим интерфейса»:

- тепересете кодобло трабу и путе к каке какта отраницу инперта к —
- Импортировать необходимые открытые ключи после генерации кли
- Использовать расширенный режим интерфейса программы
- Использовать прокси

11-----

Так же реокомендую поставить парметр «Запоминать и восстанавливать путь к последней папке с ключами», это может помочь с поиском ключа на комипьютере, если путь сохранения был утерян.

Возвращаемся во вкладку «Создание ключей»:

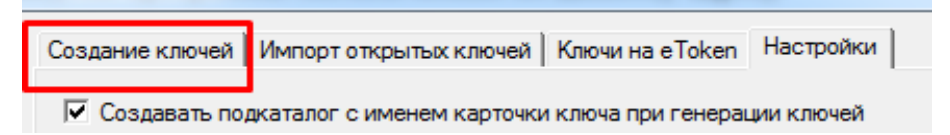

Устаналваливаем параметр «Ключ RSA для протокола в формате ISO20022»:

| Ключ RSA для протокола | в Формате ISO20022 |   |
|------------------------|--------------------|---|
| Место создания ключей  |                    | - |

#### Выбираем место создания ключей: «eTocken» при налчии, либо «Файл».

Если ключ создается на **eToken**, предварительно, убедитесь, что **eTocken** подключен к копьютеру.

#### «Сохранить сертификат» (При генерации на etoken):

| Место создания ключей | eToken [Maksimov Pjotr]  | -     |  |
|-----------------------|--------------------------|-------|--|
| Сохранить сертификат  | C:\Users\maksimov\Deskto | p     |  |
|                       | C:\Users\maksimov\Deskto | p\ISO |  |

Указываем путь где будет сохранен **сертифкат ключа**, который необходимо будет выслать на аднные адреса, в архиве:

<u>maksimov@cyberplat.ru</u> и <u>a.titov@cyberplat.ru</u>

#### «Сохранить ключ и сертификат»(При генерации ключа в «Файл»):

| Место создания ключей       | Файл                          |  |
|-----------------------------|-------------------------------|--|
| Сохранить ключ и сертификат | C:\Users\maksimov\Desktop     |  |
|                             | C:\Users\maksimov\Desktop\ISO |  |

Зайходим в «Пармаетры сертификата» нажав «Настроить»,

Параметры сертификата Настроить

Указываем «Период действия ключа» один год, ровно 365 дней:

| Период действ | зия        |   |                             |   |
|---------------|------------|---|-----------------------------|---|
| Действует с   | 01.01.2018 | • | по 01.01. <mark>2019</mark> | - |
|               |            |   |                             |   |

Заполняем только первый блок «Обязательные поля».

Все поля заполняются строго на латинице.

«Населенный пункт(L)»: указываем город, где раположен юридический адрес организации владельца ключа, для юридических лиц. Для физических лиц указываем город прописки.

«Организация(О)»: указываем наименование организации.

Если ключ создается для юридического лица, указывается наименавние организации.

Если ключ создается для физического лица, указываем ФИО владельца ключа, полностью.

«Общее имя(CN)»:заполняем так же как и поле «Организация(О)».

Фамилия(SN), Имя и Отчество(G) –указываем ФИО владельца ключа.

#### Примеры заполнения:

#### 1 Юридические лицо.

| — Обязательные поля—<br>Код страны (С) | RU (Россия)      |
|----------------------------------------|------------------|
| Населенный пункт (L)                   | Moscow           |
| Организация (О)                        | 000 Cyberplat    |
| Общее имя (CN)                         | 000 Cyberplat    |
| Фамилия (SN)                           | Maksimov         |
| Имя и Отчество (G)                     | Petr Alekseevich |
|                                        |                  |

#### 2 Физическое лицо:

| Обязательные поля    |                           |
|----------------------|---------------------------|
| Код страны (С)       | RU (Россия)               |
| Населенный пункт (L) | Moscow                    |
| Организация (О)      | Maksimov Petr Alekseevich |
| Общее имя (CN)       | Maksimov Petr Alekseevich |
| Фамилия (SN)         | Maksimov                  |
| Имя и Отчество (G)   | Petr Alekseevich          |

#### После заполнения нажимаем «ОК».

| а в международном обмене рекомендуется заполнят               | ъ поля латиницей, для |
|---------------------------------------------------------------|-----------------------|
| льзовать следующие символы: кавычки («» <sup>…</sup> ), апост | роф (`), прямая и     |
| ребуется заполнять секию "Обязательные поля" пол              | ностью                |
|                                                               | ОК                    |

Вернувшись в предыдущее окно настроек, указываем длину создаваемого ключа 2048:

| параметры сертификата    | построято |
|--------------------------|-----------|
| Длина создаваемого ключа | 2048      |

необходимо ввести кодовую фразу от eToken, нажать «создать» при создании ключа на eToken:

| Кодовая фраза токена |  |
|----------------------|--|
|                      |  |
|                      |  |

При создании ключа «В файл», вводим единый пароль во все черые поля, пароль должен быть на латинице, состоять из цифр букв в вверхнем и нижнем регистре, содержать спец символ(!@#%) минимум 8 символов:

| Кодовая фраза закрытого ключа | а<br>Повтор<br>м  |  |
|-------------------------------|-------------------|--|
| Кодовая Фраза pfx             | Повтор фразы<br>м |  |
|                               |                   |  |

<u>Внимание!</u> Пароль, при создании ключа в файл, необходимо обязательно запонить и сохранить. Так как в случе утраты, пароль не подлежит восстанавлению, ключ потребуется перевыпускать.

<u>Внимание!</u> Не передавайте данный пароль тртьим лицам и сторонним организациям, во избежание компрометации ключа и попдания в руки злоумышлинников.

Привязывать ключи к омпьютеру при создании в файл ставим нет:

| Привязывать ключи к компьютеру | € Нет | С Да |
|--------------------------------|-------|------|
| Нажимаем создать:              |       |      |
|                                |       |      |
| Создать                        |       |      |

#### Подготовка акта на ключ подписанта для регистрации.

Для просмотра реквизитов сертификата через стандартное ПО для просмотра сертификатов, файл должен иметь расширение **.cer** или **.crt**.

Сертификаты подписантов, полученные в GenKey, обычно имеют расширение .pem.

Чтобы изменить расширение, необходимо открыть файл с помощью **ПО Блокнот** или любым другим текстовым редактора.

## Откроется содержание сертификата данного вида:

| C:\0     | sers(maksimov)Desktop)certificate.pem - Notepad++                     |
|----------|-----------------------------------------------------------------------|
| File E   | dit Search View Encoding Language Settings Macro Run Plugins Window ? |
| 6        | ) = e 6 6 8 4 % h h > c   # ½   * *   E 5 = TIBC 🛽                    |
| 😑 certif | icate.pem 🖾                                                           |
| 1        | BEGIN CERTIFICATE                                                     |
| 2        | MIIDfjCCAmagAwIBAgIBAjANBgkqhkiG9w0BAQsFADBqMQswCQYDVQQGEwJSVTES      |
| 3        | MBAGA1UEBxMJQ2hlcmtlc3NrMRcwFQYDVQQKEw5BTyBBS0IgVGV4YmFuazERMA8G      |
| 4        | A1UEBBMIQWRhbWVua28xGzAZBgNVBCoTE1RhdH1hbmEgTm1rb2xhZXZuYTAeFw0x      |
| 5        | NjEyMjIxMzA5NDdaFw0xNzEyMjIxMzA5NDdaMGoxCzAJBgNVBAYTA1JVMRIwEAYD      |
| 6        | VQQHEw1DaGVya2Vzc2sxFzAVBgNVBAoTDkFPIEFLQiBUZXhiYW5rMREwDwYDVQQE      |
| 7        | EwhBZGFt2W5rbzEbMBkGA1UEKhMSVGF0eWFuYSBOaWtvbGF1dm5hMIIBIjANBgkq      |
| 8        | hkiG9w0BAQEFAAOCAQ8AMIIBCgKCAQEAsRnDfsl2C1T56CDiYGrErtojB1sx39hq      |
| 9        | 733otoRV4PTzrtf2fuzE5zMGSw6JC+HYDYhk2xPdj+FQ8g2sYZZUAwPbY+OhHqVB      |
| 10       | ljdDFnTgVv/rtxHS1SIy2e5GEJC9h+ePaUstWV04CEXtppEcorxYzAxDEhtD+LC4      |
| 11       | EhgV37dzXw2oFeEOCemAZxQizidabY1SWrhghU+ELO8UezvF7F11bRmPxELKmhbU      |
| 12       | RNy5oxR1DKeAFU2YC1Ampn0+mmPSyLcA0F6XieEFxGwwY/j/P2ZZALrL6WhGgpdW      |
| 13       | FrvxzpmXSlocFCQ/rrztYJovREH1WwW50UsLm7KwWekHXhpHScMcOQIDAQABoy8w      |
| 14       | LTAdBgNVHQ4EFgQUJc3BFRAJbTmFLmxSKPXPXVI3cqswDAYDVR0TBAUwAwEB/zAN      |
| 15       | BgkqhkiG9w0BAQsFAAOCAQEABwt0h9YpXH1TOhNEdJ0Da83d6EasJn+8fRsgUiLQ      |
| 16       | 17bf003i1+oGzBIu+Se9K7C35ionBw4HaO3MtZrE05TMogQNhhDzgbnMjfXK1sQQ      |
| 17       | D1yS6UZRca3m/v9k30GiAMeQ61fcDh/7Sr0io7CiLiHYOok6A2FpvYWtPLqLVtfR      |
| 18       | rwAqW0gFs30qKDNV201MVv5Eyo+FtKVJu597XFjRGcTQ5EyY6c70+A1Q1m+uA1sB      |
| 19       | OsbkeALX7fLWbUUHtPEaIxP1GJVjqFqXGMtZcoeePuWPSqOYV7RzJ3AgrCDCMfVL      |
| 20       | UE617TwnnQNUoFztT9oI+bsNi0yqKfRz2tkLBUTfeaUMIw==                      |
| 21       | END CERTIFICATE                                                       |

Для изменения расширения заходим в меню **«Файл»(File)**, **«Сохранить как»( Save as)**, в конце имени файла ставим расширение **.crt** или **.cer** и сохраняем.

| C:\Users\maksimov\Desktop\certificate.pem - Notepad++ |                        |                |              |                   |                  |                   |               |             |                 |
|-------------------------------------------------------|------------------------|----------------|--------------|-------------------|------------------|-------------------|---------------|-------------|-----------------|
| <u>F</u> ile                                          | e <u>E</u> dit         | <u>S</u> earch | <u>V</u> iew | E <u>n</u> coding | <u>L</u> anguage | Se <u>t</u> tings | <u>M</u> acro | <u>R</u> un | <u>P</u> lugins |
|                                                       | New                    |                |              |                   |                  |                   |               |             |                 |
|                                                       | Open                   |                |              |                   |                  |                   |               |             |                 |
|                                                       | Open Containing Folder |                |              |                   |                  |                   |               |             |                 |
|                                                       | Reloa                  | d from Di      | sk           |                   |                  |                   |               |             |                 |
|                                                       | Save                   |                |              |                   |                  |                   |               |             |                 |
|                                                       | Save /                 | 4s             |              |                   |                  |                   |               |             |                 |
|                                                       |                        |                |              |                   |                  |                   |               |             |                 |
|                                                       |                        |                | _            |                   |                  |                   |               |             |                 |
| Имя файла: certificate.crt                            |                        |                |              |                   |                  |                   |               |             |                 |
|                                                       |                        |                |              |                   |                  |                   |               |             |                 |

Сохраненный файл сертификата должен иметь вид:

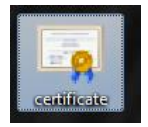

Для просмотра реквизитов сертификата откройте Открываем изменённый файл сертификата:

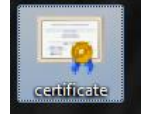

Откроется окно:

| Сертификат                                                                                                    |   |
|----------------------------------------------------------------------------------------------------|---|
| Общие Состав Путь сертификации                                                                                                    | 1 |
| Сведения о сертификате                                                                                                    |   |
| Нет доверия к этому корневому сертификату<br>центра сертификации. Чтобы включить доверие,<br>установите этот сертификат в хранилище<br>доверенных корневых сертификатов центров<br>сертификации. |   |
| Кому выдан: AO AKB Texbank                                                                                                    |   |
| Кем выдан: AO AKB Texbank                                                                                                    |   |
| <b>Действителен с</b> 22. 12. 2016 по 22. 12. 2017                                                                                                    |   |
| Установить сертификат Заявление поставщика<br>Подробнее о сертификатах                                                                                                    |   |
| ОК                                                                                                    | ) |

#### Переходим во вкладку «Состав»:

| Сертификат                                                                               | ×                                                          |
|------------------------------------------------------------------------------------------|------------------------------------------------------------|
| Общие Состав Путь сертифика                                                              | ции                                                        |
| Показать: <Все>                                                                          | ▼                                                          |
| Поле                                                                                     | Значение                                                   |
| Версия<br>Серийный номер                                                                 | V3<br>02 ≡                                                 |
| Алгорити хэширования по                                                                  | sha256                                                     |
| 🗒 Издатель                                                                               | Tatyana Nikolaevna, Adamenk                                |
| Действителен с Действителен по                                                           | 22 декабря 2016 г. 16:09:47<br>22 декабря 2017 г. 16:09:47 |
|                                                                                          | Tatvana Nikolaevna Adamenk                                 |
| G = Tatyana Nikolaevna<br>SN = Adamenko<br>O = AO AKB Texbank<br>L = Cherkessk<br>C = RU |                                                            |
| Се<br>Подробнее о <u>составе сертификат</u>                                              | юйства Копировать в файл<br>а_                             |
|                                                                                          | ОК                                                         |

Копированием переносим в таблицу с описанием сертификата в акте, данные из параметров: «Издатель», «Субъект», «Действителен с», «Действителен по» и «Отпечаток».

| Сертификат                                                                                                    | ×                                                                                                    |
|----------------------------------------------------------------------------------------------------|----------------------------------------------------------------------------------------------------|
| Общие Состав Путь сертификации                                                                                                    | 1                                                                                                    |
| <u>П</u> оказать:<br><br> | •                                                                                                    |
| Поле                                                                                                    | Значение                                                                                                    |
| Алгоритм хэширования подп<br>Издатель<br>Действителен с<br>Действителен по<br>Субъект<br>Открытый ключ                                                                                                    | sha256<br>Tatyana Nikolaevna, Adamenk.<br>22 декабря 2016 г. 16:09:47<br>22 декабря 2017 г. 16:09:47<br>Tatyana Nikolaevna, Adamenk.<br>RSA (2048 Bits)<br>25 cd c1 15 10 09 6d 39 85 2e |
| b6 03 40 0e 36 6b 6d f<br>5c b4 6a 26 fd 38                                                                                                    | f 80 df 81 e5 07 6e                                                                                                    |
| Свой<br>Подробнее о <u>составе сертификата</u>                                                                                                    | тва Копировать в файл                                                                                                    |
|                                                                                                    | ОК                                                                                                    |

| ертификат                                                                                                    |                                                                                                    | x   |
|----------------------------------------------------------------------------------------------------|----------------------------------------------------------------------------------------------------|-----|
| Общие Состав Путь сертификаци                                                                                                    | и                                                                                                    |     |
| <u>П</u> оказать:<br><br> | •                                                                                                    |     |
| Поле                                                                                                    | Значение                                                                                                    | *   |
| Субъект<br>Открытый ключ<br>Идентификатор ключа субъ<br>Основные ограничения<br>Алгоритм отпечатка                                                                                                    | Tatyana Nikolaevna, Adamenk.<br>RSA (2048 Bits)<br>25 cd c1 15 10 09 6d 39 85 2e.<br>Тип субъекта=ЦС, ограниче.<br>sha1 | III |
| 🔲 Отпечаток                                                                                                    | b6 03 40 0e 36 6b 6d ff 80 df                                                                                           | -   |
| •                                                                                                    | •                                                                                                    |     |
| b6 03 40 0e 36 6b 6d f<br>5c b4 6a 26 fd 38                                                                                                    | f 80 df 81 e5 07 6e                                                                                                    |     |
| ,<br><u>Свой</u><br>Подробнее о <u>составе сертификата</u>                                                                                                    | іства Копировать в файл                                                                                                 |     |
|                                                                                                    |                                                                                                    | (   |

1

2

3

Скачиваем акт на признание ключа подписанта:

#### http://download.cyberft.ru/Documentation/Acts/190529%20Podpisant%20DB O.doc

Внимание! Копируем и переносим в акт, все содержимое параметров. За исключением дат начала действия и окончания сертификата.

Там необходимо перенести только: число, месяц, год.

| 1                                                                                                    |                                                                                                    |            |                                                                                                    |                                                                                                |
|----------------------------------------------------------------------------------------------------|----------------------------------------------------------------------------------------------------|------------|----------------------------------------------------------------------------------------------------|------------------------------------------------------------------------------------------------|
| № 01/04/15 от 01 апреля 2015 г., о<br>именуемое в дальнейшем «Клиент»<br>с другой стороны, и уполномоче<br>выдая<br>именуемый в дальнейшем «Владел<br>именуемый в дальнейшем «Владел<br>именуемый в дальнейшем «Владел<br>именет правилами электронного документо<br>а) Имеет право и полномочия созд<br>Электронные документы от имени У<br>2. Провайдер в соответствии с усло<br>Правилами электронного докумен<br>Владелыца ключей следующий Сер<br>ключей с помощьо СКЗИ и соответс<br>Навленсование атрябута сертификат                              | с одной стороны, и (Полное наименование организации)<br>в лице Должность ФИО, действующего на основания<br>ный согрудник Участника Должность ФИО паспорт М<br>(код подразделения) « » 20 г.<br>ец ключей», с третьей стороны, составили настоящий Акт с<br>спочей ролью «Контролёр» Участника в соответствии с<br>оборота в Сети «СубенГГ» со следующими полномочиями:<br>завть редактировать, удалять и подписквать, направлять<br>частника в адрес других Участников;<br>виями Договора № от (далее – Договор) и<br>тооборота в Сети «СубенГГ» зарегистрировал на имя<br>тификат Открытого ключа, сформированный Владельцем<br>тирующего ему Закрытого (скретного) ключа:<br>а Зичение атрибута сертификата | Cept<br>Of | ФНО<br>ФНО<br>К<br>ФНО<br>К<br>ФНО<br>К<br>К<br>ФНО<br>К<br>К<br>ФНО<br>К<br>К<br>К<br>К<br>К<br>К<br>К<br>К<br>К<br>К<br>К<br>К<br>К |                                                                                                |
| алгоритм подписи (signature algorithm)                                                                                                    | sha256RSA                                                                                                    |            | Открытый ключ RSA (:                                                                                                    | 2048 Bits)                                                                                     |
| имя издателя (issuer)                                                                                                    | (Данные из сертификата)                                                                                                    |            | Основные ограничения Тип су                                                                                                    | /бъекта=ЦС, ограниче 👻                                                                         |
| дата начала действия сертификата ( <u>notB</u>                                                                                                    | efore) (Данные из сертификата, только число месяц и год, без<br>времени)                                                                                                    |            | N = Tect 123                                                                                                    |                                                                                                |
| дата окончания действия сертификата<br>(notAfter)                                                                                                    | (Данные из сертификата, только число месяц и год, без<br>времени)                                                                                                    |            | N = Tect 123<br>= Tect 123<br>= Tect 123                                                                                              |                                                                                                |
| имя владельца сертификата (subject)                                                                                                    | (Данные из сертификата)                                                                                                    | č          | = RU                                                                                                    |                                                                                                |
| алгориты отпечатка (fingerprint algorithm                                                                                                    | a) shal                                                                                                    |            |                                                                                                    |                                                                                                |
| отнечаток (fingerprint)<br>3.<br>4. Указанный в п. 2 настоящего Акта Сертификат Открытого ключа используется<br>Провайдером для добавление в справочник Сертификатов открытых ключей Участников Сети<br>СуberFT и проверки другими Участниками Сети СуberFT ЭП в Электронных сокументах,<br>отправленных Участников с соответствии с Договором и Правилами электронныго<br>документооборота в Сети «СуberFT» в период срока действия Сертификата, указанного в п. 2.<br>5. Носолятис Алгом Участни В взараем стояма докуметалор по Заличитий (саковати й) |                                                                                                    |            | Свойства<br>дробнее о <u>составе сертификата.</u>                                                                                     | Копировать в файл<br>ОК                                                                        |
| ключ соответствующий указанному<br>2<br>а) Имеет право и полномочия создавать<br>Электронные документы от имени Участн                                                                                                    | в п 2 настоящего Акта Сертивикату Открытого ключа:<br>, редактировать, удалять и подписывать, направлять<br>ика в адрес других Участников;                                                                                                    |            | None                                                                                                    | Значение                                                                                       |
| <ol> <li>Провайдер в соответствии с условиям<br/>Правилами электронного документообо<br/>Владельца ключей следующий Сертифии<br/>ключей с помощью СКЗИ и соответствую</li> </ol>                                                                                                    | и Договора № от(далее – Договор) и<br>рота в Сети «СуренFТ» зарегистрировал на имя<br>кат Открытого ключа, сформированный Владельцем<br>шего ему Закрытого (секретного) ключа:                                                                                                    | -1         | Алгоритм хэширования по<br>Издатель<br>Аействителен с                                                                                 | sha256<br>Тест 123, Тест 123, Тест 123.<br>1 июля 2016 г. 11:32:14<br>31 июля 2017 г. 11:32:14 |
| Наименование атрибута сертификата                                                                                                    | Значение атрибута сертификата                                                                                                    |            | Субъект                                                                                                    | Тест 123, Тест 123, Тест 123.                                                                  |
| алгоритм подписи (signature algorithm)                                                                                                    | sha256RSA                                                                                                    |            | Основные ограничения                                                                                                    | ком (2046 bits)<br>Тип субъекта=IIC, ограниче                                                  |
| имя издателя (issuer)                                                                                                    | (Данные из_сертификата)                                                                                                    |            |                                                                                                    | cha1                                                                                           |
| дата начала действия сертификата ( <u>notBefore</u> )                                                                                                    | (Данные из. сертификата, только число месяц и год, без<br>времени)                                                                                                    |            | 1 июля 2016 г. <mark>11:32:14</mark>                                                                                                  |                                                                                                |

| дата начала действия сертификата ( <u>notBefore</u> ) | (Данные из сертификата, только число месяц и год, без<br>времени) |
|-------------------------------------------------------|-------------------------------------------------------------------|
| дата окончания действия сертификата<br>(notAfter)     | (Данные из сертификата, только число месяц и год, без<br>времени) |
| има владельца сертификата (subject)                   | (Данные из_сертификата)                                           |
| алгорнтм отпечатка (fingerprint algorithm)            | shal                                                              |
| ornewarok (fingerprint)                               | (Отпечаток из сертификата)                                        |
| 3.                                                    |                                                                   |

Указанный в п. 2 настоящего Акта Сертификат Открытого ключа используется Провайдером <u>для добавление</u> в справочник Сертификатов открытых ключей Участников Сети СуberFT и проверки другими Участниками Сети СуberFT ЭП в Электронных документах, опправленных Участником в соответствии с Договором и Правилами электронного документооборога В Сети «СуberFT» в период срока действия (Сертификата, указанного в п. 2. 5. Настоящим Актом Участник и Владелец ключей подтверждают, что Закрытый (секретный) ключ, соответствующий указанному в п. 2. настоящего Акта Сертификату Открытого ключа:

<u>С</u>войства... <u>Копировать в файл...</u>

ОК

ее о составе серт

фиката

#### ООО «КИБЕРПЛАТ»

| Участник наделил Владельца ключе<br>завилами электронного документооборо<br>Имеет право и полномочия создавать<br>тектронные документы от имени Участн<br>Провайдер в соответствии с условиям<br>завилами электронного документообс<br>адаелыд ключей с лемующью СКЗИ и соответствую | й ролью «Контролёр» Участника в соответствии с<br>та в Сети «СуberFT» со следующими полномочими:<br>редактировать, удалять и подписывать, направлять<br>ика в адрес других Участников;<br>и договора № отдалее – Договор) и<br>рота в Сети «СуberFT» зарегистрировал на имя<br>кат Открытого ключа, сформированный Владельцем<br>щего ему Закрытого (скрентного) ключа: |    | азать: < <u>Все&gt;</u><br>Алгоритн хэширования по<br>Издатель<br>Лействителен с<br>Действителен по | Эначение<br>sha256<br>Тест 123, Тест 123, Те<br>1июля 2016 г. 11:32:<br>31июля 2017 г. 11:32 |
|----------------------------------------------------------------------------------------------------|----------------------------------------------------------------------------------------------------|----|----------------------------------------------------------------------------------------------------|----------------------------------------------------------------------------------------------|
| Наименование атрибута сертификата                                                                                                    | Значение атрибута сертификата                                                                                                    |    | Субъект                                                                                             | Тест 123, Тест 123, Те                                                                       |
| алгоритм подписи (signature algorithm)                                                                                                    | sha256RSA                                                                                                    |    | Открытый ключ                                                                                       | RSA (2048 Bits)                                                                              |
| имя издателя (issuer)                                                                                                    | (Данные из сертификата)                                                                                                    |    | Алгорити отпечатка                                                                                  | cha1                                                                                         |
| дата начала действия сертификата ( <u>notBefore</u> )                                                                                                    | (Данные <u>из. сертификата,</u> только число месяц и год, без<br>времени)                                                                                                    | 31 | июля 2017 г. 11:32:14                                                                               |                                                                                              |
| дата окончания действия сертификата<br>(notAfter)                                                                                                    | (Данные из сертификата, только число месяц и год, без<br>времени)                                                                                                    |    |                                                                                                    |                                                                                              |
| имя владельца сертификата (subject)                                                                                                    | (Данные из сертификата)                                                                                                    |    |                                                                                                    |                                                                                              |
| алгориты отпечатка (fingerprint algorithm)                                                                                                    | shal                                                                                                    |    |                                                                                                    |                                                                                              |
| отпечаток (fingerprint)                                                                                                    | (Отпечаток из сертификата)                                                                                                    |    |                                                                                                    |                                                                                              |
| 3.                                                                                                    |                                                                                                    |    |                                                                                                    | Konunne                                                                                      |

4

| выдан (к                                                                                                    | 20                                                                                                    |                                                                                                    |                                                                                                    |                                                                                                    |
|----------------------------------------------------------------------------------------------------|----------------------------------------------------------------------------------------------------|----------------------------------------------------------------------------------------------------|----------------------------------------------------------------------------------------------------|----------------------------------------------------------------------------------------------------|
|                                                                                                    | од подразделения ) « » 20 г.,                                                                                                    | Сертиф                                                                                                    | фикат                                                                                                    |                                                                                                    |
| именуемый в дальнейшем «владелец клі<br>нижеследующем:                                                                                                    | ючен», с третьен стороны, составили настоящий Акт о                                                                                                    | Общи                                                                                                    | е Состав Путь сертифика                                                                                                | ации                                                                                                    |
| <ol> <li>Участник наделил Владельца ключей</li> </ol>                                                                                                    | й ролью «Контролёр» Участника в соответствии с                                                                                                    |                                                                                                    |                                                                                                    |                                                                                                    |
| Правилами электронного документооборо                                                                                                    | та в Сети «CyberFT» со следующими полномочиями:                                                                                                    | Цока                                                                                                    | зать: <bce></bce>                                                                                                    | <b>•</b>                                                                                                    |
| <ul> <li>а) Имеет право и полномочия создавать,</li> </ul>                                                                                                    | редактировать, удалять и подписывать, направлять                                                                                                    |                                                                                                    |                                                                                                    |                                                                                                    |
| Электронные документы от имени Участн                                                                                                    | ика в адрес других Участников;                                                                                                    | 1107                                                                                                    | ne                                                                                                    | значение                                                                                                    |
| <ol> <li>Провандер в соответствии с условиями<br/>Полицирании ответствии с условиями</li> </ol>                                                                                                    | I Dorobopa No or (danee – Dorobop) H                                                                                                    |                                                                                                    | Алгоритм хэширования по                                                                                                | sha256                                                                                                    |
| правилали электронного документосоор<br>Владельца ключей спетующий Сертифия                                                                                                    | ат Открытого ключа сформированный Владельнем                                                                                                    |                                                                                                    | Издатель<br>Лайствитален с                                                                                             | 1 word 2016 r 11:32:14                                                                                                    |
| ключей с помошью СКЗИ и соответствую                                                                                                    | шего ему Закрытого (секретного) ключа:                                                                                                    |                                                                                                    | Дейстрителен по                                                                                                    | 31 июля 2017 г. 11:32:14                                                                                                   |
| Наименование атрибута сертификата                                                                                                    | Значение атрибута сертификата                                                                                                    |                                                                                                    | Субъект                                                                                                    | Тест 123, Тест 123, Тест 123                                                                                               |
| агоритм подписи (signature algorithm)                                                                                                    | sha256RSA                                                                                                    |                                                                                                    | Открытый ключ                                                                                                    | RSA (2048 Bits)                                                                                                    |
| иля издателя (issuer)                                                                                                    | (Данные из_сертификата)                                                                                                    |                                                                                                    | Авгорити отпецатка                                                                                                    | cha1                                                                                                    |
| дата начала действия сертификата ( <u>notBefore</u> )                                                                                                    | (Данные из <u>сертификата,</u> только число месяц и год, без<br>времени)                                                                                                    | CN =                                                                                                    | = Tect 123                                                                                                    |                                                                                                    |
| цата окончания действия сертификата<br>(notAfter)                                                                                                    | (Данные из сертификата, только число месяц и год, без<br>времени)                                                                                                    | SN =<br>0 =                                                                                                    | - Тест 123<br>Тест 123                                                                                                 |                                                                                                    |
| имя владельца сертификата (subject)                                                                                                    | (Данные из_серлификата)                                                                                                    | L =<br>C =                                                                                                    | RU IZ3                                                                                                    |                                                                                                    |
| агориты отпечатка (fingerprint algorithm)                                                                                                    | shal                                                                                                    |                                                                                                    |                                                                                                    |                                                                                                    |
| THENATOR (fingerprint)                                                                                                    |                                                                                                    |                                                                                                    |                                                                                                    |                                                                                                    |
| 3                                                                                                    | (отпечаток из сертификата)                                                                                                    |                                                                                                    | _                                                                                                    |                                                                                                    |
| 5<br>5                                                                                                    | Uniteritor ito ceptiepitatai                                                                                                    |                                                                                                    |                                                                                                    | KSA (2048 BITS)                                                                                                    |
| 5<br>Ключен с полощью Скълт и соответствук<br>Наименование атрибута сертификата                                                                                                    | (Оппечнок на серпериата)<br>лцего свлу Закувытого (текретилого) ключа.<br>Значение агрибута сертификата                                                                                                    |                                                                                                    | Открытыи ключ<br>Основные ограничения                                                                                  | къя (дича вла)<br>Тип субъекта=ЦС, ограниче                                                                                |
| КЛОЧЕН С ПОМОЩЬЮ СКЪРГ И СООТВЕТСТВУК<br>Наименование агрибута сергификата<br>алсориты подщека (signature algorithm)                                                                                                    | онненток во серпералата)<br>лицен о ему закуваном о (секретаном о) влаоча.<br>Зпачение атрибута сертификата<br>sha256RSA                                                                                                    |                                                                                                    | Открытыи ключ<br>Основные ограничения<br>Акторити открыти                                                              | Кък (дина ЫТБ)<br>Тип субъекта=ЦС, ограниче<br>sha 1<br>18 del 316 da 150 1 баl 1 ad 77                                    |
| Какчен с помощью сколт и соответствук<br>Наполенование атрибута сертификата<br>апториты подлики (signature algorithm)<br>имя взаятая (issuer)                                                                                                    | оппечнок во серпериата)<br>лијсто слау Закуватото (псекретичкот и клютка.<br>Значение агрибута сертификата<br>(Данные из сертификата)                                                                                                    |                                                                                                    | Открытыи ключ<br>Основные ограничения<br>Ангорити открытися<br>Отпечаток                                               | къл ("оча ыт.5)<br>Тип субъекта=ЦС, ограниче<br>sha1<br>18 4d 33 86 4a 59 1f 41 a4 7f                                      |
| Ключен с полощью слуги и соответствук<br>Наконование атрибута сертификата<br>алгориты полики (signature algorithm)<br>имя издателя (issuer)<br>дата начала действия сертификата ( <u>notBefore</u> )                                                                                                    | оппеннов на серпериата)<br>лисето силу закуватото (сседетляло од клюма.<br>Значение атрибута серпефиката<br>sha256RSA<br>(Даниме из серпефиката)<br>(Даниме из серпефиката)<br>гДаниме из серпефиката топко число месяц и год, без<br>времени)                                                                                                    |                                                                                                    | UTROPETEM КЛЮЧ<br>Основные ограничения<br>Ангрити отпочения<br>Стлематок<br>14 - 23 26 4а 59 11<br>14 - 23 26 4а 59 11 | KSA (JUND BIG)<br>Tim cyfsecta=UC, orpanne<br>dha1<br>18 ed 33 86 48 59 1f 41 a4 7f<br>f 41 a4 7f 77 f 3 85 ba             |
| Ключен с полющью скъзт и соответствук<br>Напоснование агрибута сертификата<br>апториты полинея (signature algorithm)<br>изя изадляетя (issuer)<br>дата начала действия сертификата (notBefore)<br>дата окончания действия сертификата<br>(notAfter)                                                                                                    | оппентов из сертификата)<br>лицен о силу Закранного (секретняло ор клюоча.<br>Зпачение атрибута сертификата<br>им.256RSA<br>(Данные из сертификата, топько число месяц и год, без<br>врамения)<br>(Данные из сертификата, топько число месяц и год, без<br>врамения)                                                                                                    |                                                                                                    | Uпсрытын ключ<br>Основные огранчения<br>Агерити колочать<br>Оптечаток<br>8 4d 33 86 4а 59 11<br>16 33 54 03 72         | към ("чер воду<br>Тип субъекта=ЦС, ограниче<br>dha1<br>18 41 33 6 48 59 17 41 ан 77<br>f 41 а.4 7 f 77 f 3 85 ba           |
| Ключен с помощью скъзг и соответствук<br>Наименование атрибута сертификата<br>алгориты полники (signature algorithm)<br>имя издателя (issuer)<br>дата начала действия сертификата (поШебле)<br>гата осногнания действия сертификата<br>(поАйдея)<br>имя взадельна сертификата (subject)                                                                                   | оппечнок из сергнариата)<br>листо с клу Закуваного (секрствого) ключа.<br>Значение агрибута сергнафиката<br>sha256RSA<br>(Данные из сергнафиката)<br>(Данные из сергнафиката, топько число месяц и год, без<br>времени)<br>(Данные из сергнафиката)                                                                                                    | 1<br>7b                                                                                                    | ипрытын ключ<br>Соювные отраничения<br>Леорини этраничения<br>Отпечаток<br>8 4d 33 86 4a 59 11<br>16 33 54 03 72       | KSA (2049 815))<br>In cyfoberta=UC, orpanse<br>shal<br>18 45 33 66 48 59 1f 41 64 7f<br>f 41 a4 7f 77 f3 85 ba             |
| Ключен с полющью слуги и соответствук<br>Наяменование атрябута сертификата<br>акториты полице (signature algorithm)<br>имя издителя (signature algorithm)<br>дата начала действия сертификата<br>(подАйс)<br>илата окончания действия сертификата<br>(подайс)<br>ила владелица сертификата (subject)<br>акториты стивчата, (fingerprint algorithm)                        | сипеннов на сертификата)<br>лицего сиху Закуваного (пекретного) ключа.<br>Значение агрибута сертификата<br>sha256RSA<br>(Данные из. сертификата, топько число месяц и год, без<br>премения)<br>(Данные из. сертификата)<br>sha1                                                                                                    |                                                                                                    | Uпорытын клоч<br>Основные отраничения<br>Асерина эток цати<br>Оплечаток<br>8 4d 33 86 4a 59 11<br>16 33 54 03 72       | нска (диче вск5)<br>Тип субеста=ЦС, ограниче<br>яна<br>18 на 33 86 на 59 1 f a1 a4 7 f<br>f 41 a4 7 f 77 f 3 85 ba         |
| Ключен с помощью склят и соответствук<br>Навыевование атрибула сертификата<br>авториты подписи (signature algorithm)<br>имя издателя (issuer)<br>дата начала действия сертификата (доШебоце)<br>дата окончания действия сертификата<br>(досАйес)<br>имя властная сертификата (subject)<br>авториты отпечата; (fingerprint algorithm)<br>отпечанах; (fingerprint)          | ицето силу закрытото (севретияного) влютча.<br>Значение агрибута сертификата<br>sha256RSA<br>(Данные из сертификата)<br>(Данные из сертификата, только число месяц и год, без<br>времени)<br>(Данные из сертификата, только число месяц и год, без<br>времени)<br>(Данные из сертификата)<br>sha1<br>(Ситечнок из сертификата)                                                |                                                                                                    | ипфитын ключ<br>Основные огранчения<br>Анерипи саранчения<br>Слемато:<br>16 33 54 03 72                                | към (диео воя)<br>Тип субъекта=ЦС, ограниче<br>sha1<br>18:4d 3386:4b 59 1f 41 a4 7f<br>f 41 a4 7f 77 f3 85 ba              |
| Ключен с полющью СК.574 и СООзветствук<br>Наименование атрибула сертификата<br>алсориза поликев (signature algorithm)<br>има издателя (sisuer)<br>дата изчала действия сертификата (nollefore)<br>дата окончания действия сертификата<br>(nolAfter)<br>има владельна сертификата (subject)<br>алсориза силезатка (fingerprint algorithm)<br>отпечаток (fingerprint)<br>3. | оппечнок из серпералата)<br>лицен о сму Закранного (сседетняло ор клюоча.<br>Значение атрибута сертификата<br>sha256RSA<br>(Данные из сертификата)<br>(Данные из сертификата, топько число месяц и год, без<br>времени)<br>(Данные из сертификата, топько число месяц и год, без<br>времени)<br>(Данные из сертификата)<br>(Данные из сертификата)<br>(Данные из сертификата) | in the second second se | Uпкрытын клоч<br>Основные огранчения<br>Агеррин алгана<br>Оленаток<br>16 33 54 03 72 1                                 | към ("UMB DIG)<br>Тип субъекта=ЦС, ограниче<br>dba1<br>19 4d 33 86 45 59 1f 41 a4 7f<br>f 41 a4 7f 77 f 3 85 ba<br>робстир |

# Ниже пример заполнения.

# Пример заполнения таблицы в акте:

| Наименование атрибута<br>сертификата              | Значение атрибута сертификата                                             |
|---------------------------------------------------|---------------------------------------------------------------------------|
| алгоритм подписи (signature algorithm)            | sha256RSA                                                                 |
| имя издателя (issuer)                             | CN = TEST TEST TEST.<br>O = CyberFT<br>L = Moscow<br>S = Moscow<br>C = RU |
| дата начала действия<br>сертификата (notBefore)   | 12 мая 2017 г.                                                            |
| дата окончания действия<br>сертификата (notAfter) | 12 мая 2018 г.                                                            |

| Наименование атрибута<br>сертификата       | Значение атрибута сертификата                                             |
|--------------------------------------------|---------------------------------------------------------------------------|
| имя владельца<br>сертификата (subject)     | CN = TEST TEST TEST.<br>O = CyberFT<br>L = Moscow<br>S = Moscow<br>C = RU |
| алгоритм отпечатка (fingerprint algorithm) | sha1                                                                      |
| отпечаток (fingerprint)                    | 1 а1 а1а1 1а2а2а 22а3в3 в3в3 па5а 5а п5                                   |

<u>Внимание!</u> Сформированный акт, в электронном виде в формате «.doc» и файл сертификата ключа, из которого брались данные для акта, оправить на данный адрес в архиве: <u>cyberft@platina.ru</u>

**Обязательно!** В теме укажите наименование вашей организации. Это поможет ускорить проверку ваших актов и сертификатов.

<u>Внимание!</u> Передать необходимо только *certificate.pem* или *certificate.crt*. Откуда были взяты данные для акта. Файлы *certificate.pfx* и *private\_key.key* **должны находится только у вас.** Не передавайте данные файлы третьим лицам и сторонним организациям во избежание компрометации и попадания ключа в руки злоумышленников.

Если вы передадите для регистрации *certificate.pfx* или *private\_key.key* мы не сможем принять данный ключ в работу, так как он будет скомпрометирован. Потребуется повторное создание ключа.

# 3 Установка программы для подписания отправляемых документов.

Для подписания отправляемых документов, **обязательно** установите программу для подписания.

Скачиваете установочный файл здесь:

http://download.cyberft.ru/CyberSignService/

Устанавливается под администратором.

Инструкция по настройке:

http://download.cyberft.ru/CyberSignService/Manual.pdf